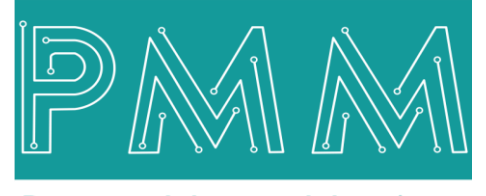

Power Meter Monitor

**Business and Mission-**

**Critical Solutions Provider** 

o

IEC 101/104 - Modbus Protocol Gateway

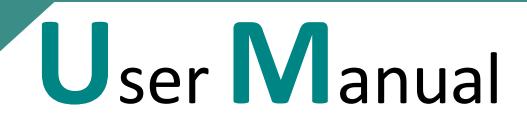

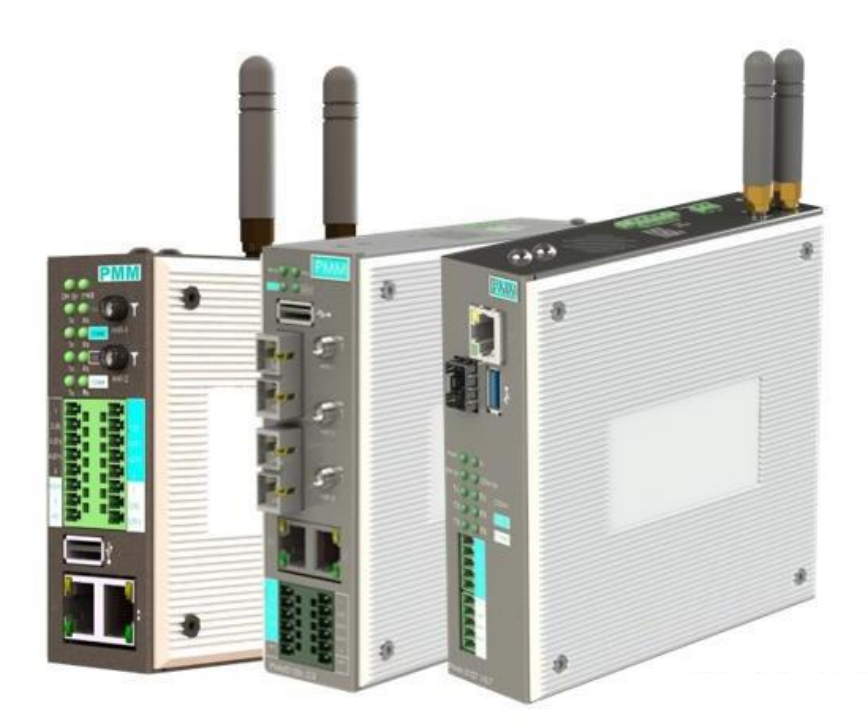

Model: PMM0403 Document: User Manual Document version: 1.0 Date: January 2025

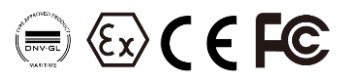

#### **COPYRIGHT NOTICE**

The information in this document is subject to change without prior notice to improve reliability, design, and function and does not represent a commitment on the part of the manufacturer.

In no event will the manufacturer be liable for direct, indirect, special, incidental, or consequential damage arising out of the use or inability to use the product or documentation, even if advised of the possibility of such damages.

This document contains proprietary information protected by copyright. All rights are reserved. No part of this manual may be reproduced by any mechanical, electronic, or other means in any form without prior written permission of the manufacturer.

#### **TRADEMARKS**

All registered trademarks and product names mentioned herein are used for identification purposes only and may be trademarks and/or registered trademarks of their respective owners.

AMI is a trademark of American Megatrends Inc.

Intel & Atom are trademarks of Intel Corporation

IBM, PC/AT, PS/2&VGA are trademarks of International Business Machines Corporation. Microsoft Windows is a trademark of Microsoft Corp. RTL is the trademark of Realtek Semiconductor Co., Ltd.

#### **DECLARATION OF CONFORMITY**

This restriction is subject to protect the operational process of the system in the business environment, which will produce, use, and transmit radiofrequency energy. Harmful interference to radio communication could result if instructions to the correct installation and usage were not applied. The interference prevention cannot be guaranteed even with proper installation according to the manual. If the device causes a bad effect on the radio / TV signal. The user could preclude that by turning the device on/off.

When this device produces some harmful interference, the user can use the following measure to solve the interference problem:

1-Setting the receiving antenna's direction or location to increase the distance between this device and receiver.

2-Plug in the device's power connector into different circuits of the power outlet with the receiver.

3- If any technical support is needed, the dealer or experienced radio/TV technical personnel must be informed.

#### **TECHNICAL SUPPORT AND SERVICE**

Visit <u>Pmm-usa.us</u> to browse FAQs and get further details. User should collect the following information before submitting technical support and service requests:

- Product name, model and serial number.
- Installed software (operating system, OS version, installed applications and so on).
- Full description of the problem

-Detailed information about every error.

#### SAFETY INSTRUCTIONS

- Only trained and qualified personnel can install, operate, or maintain the device.
- Before starting the installation, all safety precautions must be read, and warning labels affixed to the device must be observed. Doing so protects the device from damage and ensures your safety.
- Safety precautions provided in this document may not cover all safety aspects, note to always remain mindful of safety.
- PMM is not liable for any consequence that results from violation of regulations pertaining to safe operations or safety codes pertaining to design, production, and equipment usage.
- DO NOT use liquids or decontamination spray to clean the device surface and assure that it is totally disconnected while cleaning.
- Take all measures to prevent device drops before or during installation.
- Prior to connecting the device to power source, ensure the source and device voltage and power are 100% matched.
- Keep the cables in a suitable covered place.
- If the device is not used for a long time, shut off the power to avoid the damages by transient overvoltage.
- DO NOT allow any liquid to flow into the device; to avoid fire or short circuit.
- The recommended storage temperature range should NOT be less than 30°C OR higher than 85°C.

# Warning:

- Read the power source and device inlet carefully.
- Handle device with both hands.
- Clean and maintain the device using recommended, safe and suitable methods.

## Caution:

If any unauthorized changes of settings or repairs are done without PMM approval; then user's rights of controlling this device will be canceled.

| Contents                                            | PAGE |
|-----------------------------------------------------|------|
| 1. Introduction                                     |      |
| 1.1 DESCRIPTION                                     |      |
| 1.2 KEY FEATURES                                    |      |
| 2. SPECIFICATIONS                                   | 5    |
| 2.1 SOFTWARE SPECIFICATIONS                         | 5    |
| 2.2 HARDWARE CPU CHASSIS SPECIFICATIONS (3 Options) | 5    |
| 3. MECHANICAL INSTALLATION                          | 6    |
| 3.1 CONNECTIONS                                     | 6    |
| 3.1.1 POWER                                         | 6    |
| 3.1.2 NETWORK                                       | 7    |
| 4. Using Software                                   | 7    |
| 4.1 Login                                           | 7    |
| 4.2 About                                           | 9    |
| 4.3 Settings                                        |      |
| 4.3.1 Basic Settings                                |      |
| 4.3.2 Network Settings                              |      |
| 4.3.3 WiFi Settings                                 | 11   |
| 4.3.4 Serial Settings                               | 12   |
| 4.3.5 Server Setting                                | 13   |
| 4.3.6 Overview                                      |      |
| 4.3.7 IEC60870 Protocol Settings                    |      |
| 4.4 IO Mapping                                      |      |
| 4.5 IEC 60870 Monitoring                            |      |

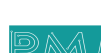

م ه

This Document is a fully descriptive operational manual for PMM's IEC 101/104 - Modbus Protocol Gateway. Providing the operator with the needed information in terms of instruction and screen layout of the monitors, allowing for easy use.

## **1.1 DESCRIPTION**

PMM0403 is a highly configurable industrial ethernet gateway device which is capable of reading data from any device containing DLMS protocol like energy meters and converting it to RTU/TCP Modbus protocol. PMM0403 provides the flexibility needed to fulfill the various conditions that arise with field devices that use different communication protocols to connect to the SCADA system.

PMM0402 gateways support a system log function that records events; users can easily review log data remotely through a web interface. The gateways also support status monitoring and fault protection functions. The status monitoring function notifies the SCADA system when a device gets disconnected or does not respond, in such case the SCADA system gets the status of each end device and then issues alarms to notify operators.

PMM0402 can be contained within multiple hardware chassis which are designed with a wide range of highly configurable communication ports needed in the field. All hardware chassis are rugged, powerful, reliable, fanless and cover a wide range of power supply options that offer a high level of performance and low level of power consumption.

## **1.2 KEY FEATURES**

- Supports Modbus RTU/TCP
- Supports meters such as: Iskraemeco, Landis+Gyr, EMH meter, Actaris SL7000, Elster A1700, Elster A1500, KAMSTRUP, DPEE
- Effortless configuration via web-based wizard
- Built-in ethernet cascading for easy wiring
- Embedded traffic monitoring as well as diagnostic information for easy troubleshooting
- MicroSD card for configuration backup and duplication for event logs
- Status monitoring and fault protection for easy maintenance
- Redundant dual DC power inputs and relay output
- Operating temperature: -40 to 75°C
- Storage temperature: -40 to 85°C
- EMI, EMS, EMC and shock protected
- Serial port with power surge 2kV isolation protection
- Security features based on IEC 62443

## **2.SPECIFICATIONS**

## **2.1 SOFTWARE SPECIFICATIONS**

## Ethernet Software Features

| Protocols             | Modbus TCP                   |
|-----------------------|------------------------------|
| Configuration Options | Web Console through Ethernet |
|                       |                              |

### **Serial Software Features**

| Protocols             | Modbus RTU                   |
|-----------------------|------------------------------|
| Configuration Options | Web Console through Ethernet |

## 2.2 HARDWARE CPU CHASSIS SPECIFICATIONS (3 Options)

The Data logger Software can be installed on deferent PMM CPU's like: PMM0102, PMM0105, PMM0105, PMM0107. You can visit our website <u>https://www.pmm-usa.us/Industrial-Computer.php</u> to choose your hardware based on your needs. Below are some examples for reference.

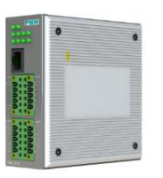

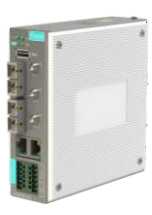

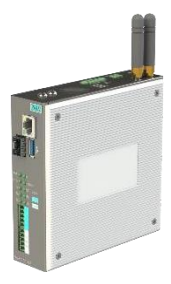

| CPUAll winner H3 processor,<br>Quad-coreAll winner H3 processor,<br>Quad-coreIntel® Atom™ x5-Z8350 CPU64-bit high-performance64-bit high-performance64-bit high-performance |                     | Option1: PMM0102         | Option2: PMM0105        | Option3: PMM0107                                  |
|----------------------------------------------------------------------------------------------------|---------------------|--------------------------|-------------------------|---------------------------------------------------|
| Quad-core     Quad-core       64-bit high-performance     64-bit high-performance                                                                                           | CPU                 | All winner H3 processor, |                         | Intel <sup>®</sup> Atom <sup>™</sup> x5-Z8350 CPU |
| 64-bit high-performance 64-bit high-performance                                                                                                    |                     | Quad-core                | Quad-core               |                                                   |
| Cortox AE2                                                                                                    |                     | 64-bit high-performance  | 64-bit high-performance |                                                   |
| COTTEX ASS COTTEX ASS                                                                                                    |                     | Cortex A53               | Cortex A53              |                                                   |
| DRAM         512 DD3RAM         512 MB         4GB DD3RAM                                                                                                    | DRAM                | 512 DD3RAM               | 512 MB                  | 4GB DD3RAM                                        |
| Storage     8GB eMMC     8GB eMMC     16GB eMMC                                                                                                    | Storage             | 8GB eMMC                 | 8GB eMMC                | 16GB eMMC                                         |
| RTC CHIP (OPTIONAL) DS3231 DS3231 CR2032                                                                                                    | RTC CHIP (OPTIONAL) | DS3231                   | DS3231                  | CR2032                                            |
| Pre-installed OS         Ubuntu Core         Linux         Windows 10 lite                                                                                                  | Pre-installed OS    | Ubuntu Core              | Linux                   | Windows 10 lite                                   |

## **Computer Interface**

| Ethernet           | 2x 10/100 Base-T RJ45                                                                                                    | 2x 10/100 Base ports                                                                               | 1x 10/100/1000Base-T RJ45                                                                                                    |
|--------------------|----------------------------------------------------------------------------------------------------|----------------------------------------------------------------------------------------------------|----------------------------------------------------------------------------------------------------|
| Fiber              | N/A                                                                                                    | 2x 1000Base-X SC fiber optic port                                                                  | 1x 1000Base-X SFP                                                                                                    |
| USB                | 1x USB2.0 Type A<br>1x Micro USB                                                                                                    | 1x USB2.0 type A                                                                                   | 1x USB3.0 Type A                                                                                                    |
| Wi-Fi              | 2.4 GHz                                                                                                    | 2.4/5 GHz                                                                                          | MediaTek RT5572<br>2.5/5GHz/2x2 with external<br>antennas                                                                     |
| Serial             | 1x RS485                                                                                                    | 1x RS485                                                                                           | 1x RS485                                                                                                    |
| Optional Interface | 16 pins connector on edge<br>with following connectivity<br>options (max 3 options can<br>be chosen upon order to be<br>factory pre-fitted) | 2x customizable<br>communication slots:PMM<br>RS485 Module<br>PMM RS232 Module<br>PMM RS422 Module | 8 pins connector on edge<br>with following options<br>(max 2 options can be<br>chosen upon order to be<br>factory pre-fitted) |

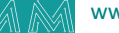

|                              | RS232<br>RS485<br>RS422<br>CAN bus<br>Analog Input<br>Analog Output<br>Digital Input<br>Digital Output |                              | RS232<br>RS485<br>RS422<br>CAN bus<br>Analog Input<br>Analog Output<br>Digital Input<br>Digital Output |
|------------------------------|----------------------------------------------------------------------------------------------------|------------------------------|----------------------------------------------------------------------------------------------------|
| SD Slot                      | 1x MicroSD socket for user supplied card up to 64GB                                                    | 1x MicroSD                   | 1x MicroSD card socket for<br>user supplied card up to<br>256GB                                        |
| Power Parameters             |                                                                                                    |                              |                                                                                                    |
| Power Supply Options         | 10-56 VDC                                                                                              | 10-56 VDC                    | 10-56 VDC                                                                                              |
|                              | 8-40 VAC                                                                                               | 8-40 VAC                     | 8-40 VAC                                                                                               |
|                              | 36-72 VDC                                                                                              | 36-72 VDC                    | 36-72 VDC                                                                                              |
|                              | 25-50 VAC                                                                                              | 25-50 VAC                    | 25-50 VAC                                                                                              |
|                              | 85-285 VAC / 100-300 VDC                                                                               | 85-285 VAC / 100-300 VDC     | 85-285 VAC / 100-300 VDC                                                                               |
| Power Connector              | Phoenix Contact 4 pins<br>3.5mm                                                                        | Phoenix Contact 6 pins 3.5mm |                                                                                                    |
| <b>Physical Characterist</b> | ics                                                                                                    |                              |                                                                                                    |
| Housing                      | Metal                                                                                                  | Metal                        | Metal                                                                                                  |
| Dimensions                   | 4*4*1.75 inch                                                                                          | 5.27*5.27*1.45 inch          | 5.27*5.27*1.45 inch                                                                                    |
|                              | (103*103*44 mm)                                                                                        | (134*134*37 mm)              | (134*134*37 mm)                                                                                        |
| Mounting Options             | Standard                                                                                               | Standard                     | Standard                                                                                               |
|                              | 35mm DIN                                                                                               | 35mm DIN Rail                | 35mm DIN                                                                                               |
|                              | Rail Direct                                                                                            | Direct Panel                 | Rail Direct                                                                                            |
|                              | Panel                                                                                                  | Mounting                     | Panel                                                                                                  |
|                              | Mounting                                                                                               | Front Panel                  | Mounting                                                                                               |
|                              | Front Panel                                                                                            | Mounting                     | Front Panel                                                                                            |
|                              | Mounting                                                                                               | 19" rack 1U                  | Mounting                                                                                               |
|                              | 19" rack 1U                                                                                            |                              | 19" rack 10                                                                                            |

## **3. MECHANICAL INSTALLATION**

## **3.1 CONNECTIONS**

### 3.1.1 **POWER**

Q

G

Power requirements depend on the chosen hardware option.

PMM0102 and 0105 have customized power supply options including: 10-56 VDC, 8-40 VAC, 36-72 VDC, 25-50 VAC, 85-285 VAC / 100-300 VDC based on these options connect the power line to the CPU terminal block (POWER) as shown in the figure below.

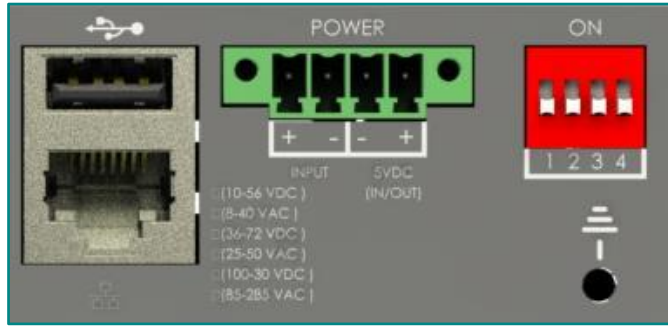

Figure 1 Power Connection

#### ٩

### 3.1.2 NETWORK

Network connection depends on the chosen hardware option.

- PMM0102 has 2x 10/100 ethernet port supports up to twenty clients.
- PMM0105 is the best choice for increasing connectivity as it has 2x 10/100 ethernet port supports up to twenty clients, WIFI connection supports up to 20 clients as well as 2x customizable fiber optic ports

## 4. Using Software

### 4.1 Login

- Type the IP address "127.0.0.1" at your browser then click on "Enter"
- The Login window will be shown as below, type the username "Admin@Israr.com" and the password "12344321". Click on "Login" to access the IEC 60870 web page

|          | ISRAR ENGINEERING ,LLC |       |
|----------|------------------------|-------|
| Username |                        |       |
| Password |                        |       |
|          |                        | Login |

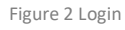

Once the user has logged in successfully general information will be shown below.

| General Informations |                           |                                                                                                    |                                                                                                    |
|----------------------|---------------------------|----------------------------------------------------------------------------------------------------|----------------------------------------------------------------------------------------------------|
|                      |                           |                                                                                                    |                                                                                                    |
| Company Name:        | ISRAR Engineering LLC     |                                                                                                    | en er den<br>en er de tense<br>Mer den som                                                                                                    |
| Company Email:       | info@israrengineering.com |                                                                                                    |                                                                                                    |
| Company Phone:       | 962 6 5821401             |                                                                                                    |                                                                                                    |
| Company Address:     | Amman, Jordan             |                                                                                                    |                                                                                                    |
| Software licenses:   |                           | PMM0103                                                                                                    | PMM0107                                                                                                    |
| license :            | PMM All Converters        | Industrial Computers - Arm Based Computers                                                                                                    | Industrial Computers - 86 Based Computer                                                                                                    |
| license Version:     | 1.0                       | COMPACT ARM BASED EMBEDDED<br>INDUSTRIAL COMPUTERS                                                                                                    | X86 BASED EMBEDDED INDUSTRIAL<br>COMPUTER                                                                                                    |
|                      |                           | PMM0103 is a rugged powerful reliable fanless<br>Linux based embedded industrial computer,<br>powerd by Altwinner H3 CPU, which offers<br>high-performance processing with a high<br>degree of functional integration. | PMM0107 is a rugged powerful reliable fanle:<br>industrial embedded computer, powered by<br>Intel® Atom™ x5-28350 CPU, which offers :<br>high level of performance and low level of<br>power consumption. |

Figure 3 General information

The general information is set by the user as well as the user can redesign his own theme style.

Inserting general information instructions:

• Click on "User"

Q

đ

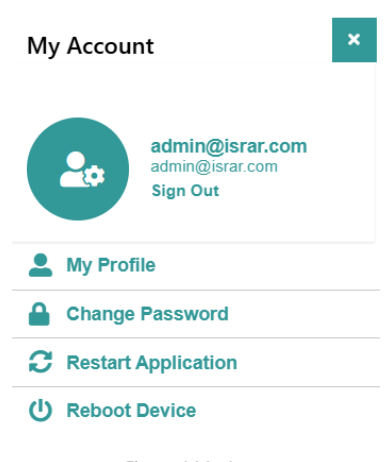

- Figure 4 My Account
- Click on "My Profile" to access the account settings

| Account Settings   |         |                      |         |                        |          |                       |
|--------------------|---------|----------------------|---------|------------------------|----------|-----------------------|
|                    | User    |                      | Company |                        | Project  |                       |
| $\bigcirc$         | Туре    | superadmin           | Name    | ISRAR Engineering LL   | Name     | PMM All Converter     |
|                    | Name    | admin@israr.com      | Phone   | 962 6 5821401          | Phone    | 962 6 5821401         |
| $\mathbf{\bullet}$ | Email   | admin@israr.com      | Email   | info@israrengineering. | Email    | info@israrengineering |
|                    | Phone   | 962 6 5821401        | Address | Amman, Jordan          | Address  | Amman, Jordan         |
|                    | Startup | Asset Management(D 🗸 |         |                        | Location | https://www.google.co |

- Type the required information accurately
- Click on "Save"

#### Customize your web page theme

- Click on "Add" then select the theme parameters you want to add, click on "Save", saved themes will appear in theme name list after the user clicks on "Refresh"
- You can delete themes by selecting any theme from the theme name drop list then click on "Delete"

| Themes Settings                                        | •                                                    |     |                                   |             |                                             |       |                               | C 🖬 + 🛅 |
|--------------------------------------------------------|------------------------------------------------------|-----|-----------------------------------|-------------|---------------------------------------------|-------|-------------------------------|---------|
| Theme Name<br>Menu Position<br>Logo Type<br>Logo Color | pmm<br>Top & Left(Default)<br>Icon(Default)<br>White | * * | Main Header<br>Background<br>Text | · · ·       | Page Header<br>Background<br>Text<br>Border | · · · | Content<br>Background<br>Text | · · ·   |
| Pont                                                   | Arial                                                | ~   |                                   |             | <b>D</b>                                    |       | 1                             |         |
|                                                        |                                                      |     | Widjets                           |             | Buttons                                     |       | Inputs                        |         |
|                                                        |                                                      |     | Background                        | · · ·       | Background                                  | · · · | Background                    | · · ·   |
|                                                        |                                                      |     | Sub Background                    | ~ ~         | Text                                        | ~ ·   | Text                          | · ·     |
|                                                        |                                                      |     | Text                              | · ·         | Radius                                      | 0рх 🗸 | Border                        | ~ ·     |
|                                                        |                                                      |     | Border                            | · · ·       |                                             |       | Radius                        | Орх 🗸   |
|                                                        |                                                      |     | Border Bottom                     | ~           |                                             |       |                               |         |
|                                                        |                                                      |     | Radius                            | 0px 👻       |                                             |       |                               |         |
|                                                        |                                                      |     |                                   | Figure 6 Th | emes Settings                               |       |                               |         |

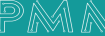

## 4.2 About

Q

About Page consists of three sections:

- 1. General Information: Displays general information about the DLMS Gateway including Model Name, Serial Number, Software Version, Firmware Version, Hardware Base and Hardware Version.
- 2. Project settings & Firmware: Click on "Backup" to create project settings backup.
  - Click on "Restore" to restore a previously created project setting.
  - Click on "Restore Default" to restore the default project settings.
  - The same instructions are applicable for Firmware as the user can create firmware backup or restore a previously created firmware.
- 3. Alarms & Events Log: The user may adjust the duration of keeping logs, download logs and delete logs.

### 1) Adjust Keeping Alarms & Events Log Duration Instructions:

- Choose the required alarms & events log based on the day and date from the drop list
- Type the number of days you want to keep the logs for in the specified field and check the box to enable the setting
- Click on "Save"

### 2) Download Alarms & Events Log Instructions:

- Choose the required alarms & events log based on the day and date from the drop list
- Click on "Download"

### 3) Delete Alarms & Events Log Instructions:

- Choose the required alarms & events log based on the day and date from the drop list
- Click on "Delete"

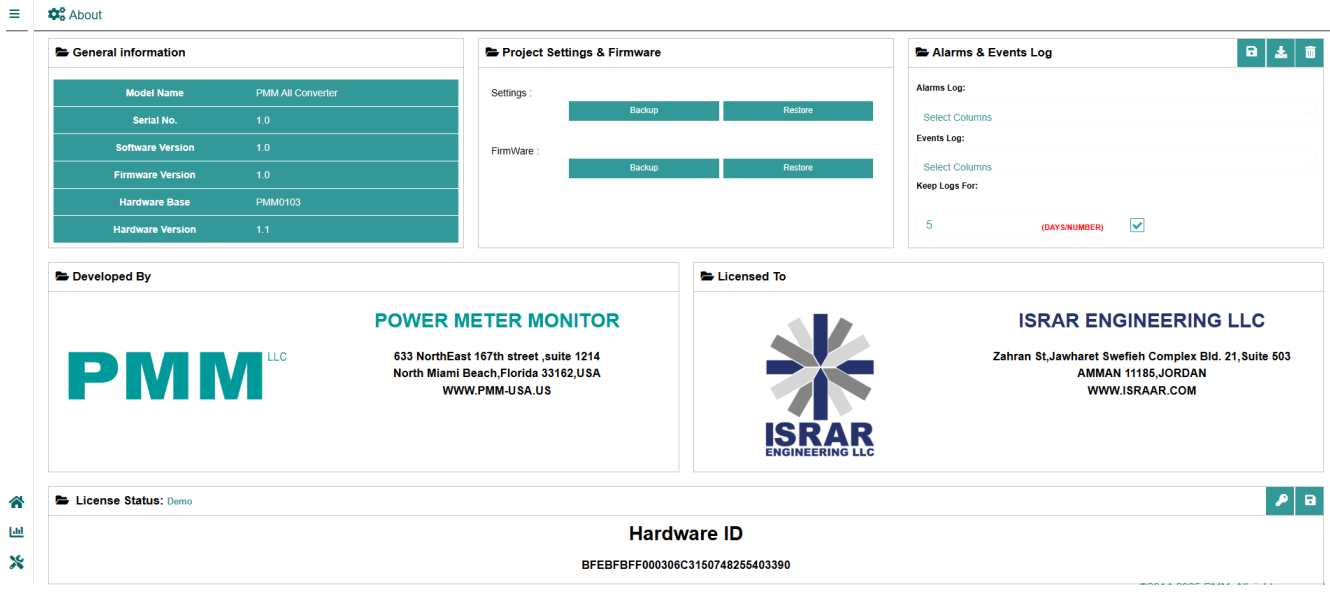

Figure 7 About

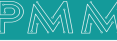

### 4.3 Settings

### 4.3.1 Basic Settings

Basic settings display the server's name, time zone and local date and time. Time type is adjustable as the user can select meter time which obtains the time from meter, NTP time which obtains the time from NTP server and manual time which requires the user to set date and time manually then click on "Save".

| Basic Settings |                       |   |
|----------------|-----------------------|---|
| Server Name    | PMM0403               |   |
| Local Date     | 🗰 25 / 01 / 13        |   |
| Local Time     | <b>9</b> 19 : 46 : 05 |   |
| Set time to    | Manual                | ~ |
| NTP/IP Address | 192.168.1.94          |   |
| RTC            | Available             |   |

Figure 8 Basic Settings

### 4.3.2 Network Settings

PMM0403 has 2x Ethernet ports, it is required to insert the settings for each port manually by the user.

- Insert the IP Assignment, Address, Netmask, Gateway, DNS Server 1 and 2 for each port.
- Click on "Save"

Once the user has set the ports settings the status of each port will be updated as following:

- If the settings are inserted correctly by the user, the status will be Connected
- If the settings are not inserted correctly by the user, the status will be Disconnected

• If the settings are inserted by the user, however the IP address doesn't match with the Device address the status will be **Connected** then the user must click on the "Refresh" as the settings will be updated correctly, then click on "Save"

| Network Settings |                    |               | 8                  |
|------------------|--------------------|---------------|--------------------|
| Name             | Ethernet1          | Name          | Ethernet2          |
| IP Assignment    | Manual 🗸           | IP Assignment | Manual             |
| IP Address       | 127.0.0.1          | IP Address    | 192.168.2.114      |
| Netmask          | 255.255.255.0      | Netmask       | 255.255.255.0      |
| Gateway          | 192.168.1.1        | Gateway       | 192.168.2.0/24     |
| DNS Server 1     | 0.0.0.0            | DNS Server 1  | 8.8.8              |
| DNS Server 2     | 0.0.0.0            | DNS Server 2  | 4.4.8.8            |
| Status           | ETHERNETI NOTFOUND | Status        | ETHERNET2 NOTFOUND |
|                  |                    |               |                    |

Figure 9 Network Setting

| Parameter    | Value                                     | Description                                                                                 |
|--------------|-------------------------------------------|---------------------------------------------------------------------------------------------|
| IP address   | 127.0.0.1<br>(or other 32-bit number)     | The IP (Internet Protocol) address identifies the server on the TCP/IP network.             |
| Netmask      | 255.255.255.0<br>(or other 32-bit number) | This identifies the server as belonging to a Class A, B, or C Network.                      |
| Gateway      | 0.0.0.0<br>(or other 32-bit number)       | This is the IP address of the router that provides network access outside the server's LAN. |
| DNS server 1 | 0.0.0.0<br>(or other 32-bit number)       | This is the IP address of the primary domain name server.                                   |
| DNS server 2 | 0.0.0.0<br>(or other 32-bit number)       | This is the IP address of the secondary domain name server.                                 |

### 4.3.3 WiFi Settings

९ ४

It is required to insert IP assignment settings manually by the user.

- Insert the IP Assignment, Address, Netmask, Gateway, DNS Server 1 and 2.
- Click on "Save"

### Connecting/Disconnecting to Wifi Network Instructions:

- Click on "Refresh" icon to display all the available WiFi networks
- Choose the desired WiFi Network from the drop list
- Check the box for Auto Connection
- Click on Connect/Disconnect and the connection status will be updated as connected/disconnected

| 🛏 WiFi Settings |               | • | WiFi Connections | 3            |            |   |
|-----------------|---------------|---|------------------|--------------|------------|---|
| Name            | WiFi          |   | Wi-Fi Networks   | Israr502 2.4 |            | ~ |
| IP Assignment   | DHCP          | ~ | Password         | •••••        | Connect    |   |
| IP Address      | 192.168.1.25  |   |                  |              | Disconnect |   |
| Netmask         | 255.255.255.0 |   | Status           | Disconnected | 100        |   |
| Gateway         | 192.168.1.1   |   |                  |              |            |   |
| DNS Server 1    | 82.212.71.146 |   |                  |              |            |   |
| DNS Server 2    | 82.212.86.34  |   |                  |              |            |   |
| Status          | Connected     |   |                  |              |            |   |

Figure 10 WIFI Setting

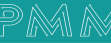

### 4.3.4 Serial Settings

There are four serial ports the user must set the required parameters for each port.

**4.3.4.1** Select the Baud Rate, Parity, Data Bits, Stop Bits and Flow Control from the drop list for each port. The Interface option is based on the order configuration the user has requested as there are customizable interfaces options for each hardware. At this case the user has ordered RS-485 2 wire

#### 4.3.4.2

Click on "Save"

| Serial Setting | S             |              |               |              |               |              | 6             |
|----------------|---------------|--------------|---------------|--------------|---------------|--------------|---------------|
| Port 1 Name    | COM1          | Port 2 Name  | COM2          | Port 3 Name  | COM3          | Port 4 Name  | COM4          |
| Baud Rate      | 19200 🗸       | Baud Rate    | 9600 ~        | Baud Rate    | 9600 ~        | Baud Rate    | 19200 🗸       |
| Parity         | None 🗸        | Parity       | None 🗸        | Parity       | None 🗸        | Parity       | None 🗸        |
| Data Bits      | 8 ~           | Data Bits    | 8 ~           | Data Bits    | 8 ~           | Data Bits    | 8 ~           |
| Stop Bits      | 1 ~           | Stop Bits    | 1 ~           | Stop Bits    | 1 ~           | Stop Bits    | 1 ~           |
| Flow Control   | None 🗸        | Flow Control | None 🗸        | Flow Control | None 🗸        | Flow Control | None 🗸        |
| Interface      | RS-485 2 💙    | Interface    | RS-485 2 💙    | Interface    | RS-485 2 💙    | Interface    | RS-485 2 💙    |
| Timeout        | 3000 (ms)     | Timeout      | 3000 (ms)     | Timeout      | 3000 (ms)     | Timeout      | 3000 (ms)     |
| Status         | Not Available | Status       | Not Available | Status       | Not Available | Status       | Not Available |

Figure 11 Serial Settings

| Parameter    | Value                                                                                                    | Description                                                                                                    |
|--------------|----------------------------------------------------------------------------------------------------|----------------------------------------------------------------------------------------------------|
| Baudrate     | Supports standard baudrates<br>(bps):<br>50/75/110/134/150/300/600/12<br>00/1800/2400/4800/7200/9600/<br>19200/38400/ 57600/115200/<br>230.4k/460.8k/921.6k |                                                                                                    |
| Parity       | None, Odd, Even, Mark, Space                                                                                                    |                                                                                                    |
| Data bits    | 7,8                                                                                                    |                                                                                                    |
| Stop bits    | 1, 2                                                                                                    |                                                                                                    |
| Flow control | None, RTS/CTS, RTS Toggle                                                                                                    | The RTS Toggle will turn off RTS signal<br>when there is no data to be sent. If there is<br>data to be sent, the RTS toggle will turn on<br>the RTS signal before a data transmission<br>and off after the transmission is<br>completed. |
| Interface    | RS-232, RS-422, RS-485 2 wire,<br>RS-485 4 wire                                                                                                    | This is the IP address of the secondary domain name server.                                                                                                    |

#### 4.3.5 Server Settings

**General Modbus Slave Configuration Instructions:** 

- 4.3.5.1 Select Modbus Slave Mode from the drop list (Modbus TCP or Modbus RTU) if available
- 4.3.5.2 Modbus TCP slave port is set as standards 502
- 4.3.5.3 Select from the drop list Modbus RTU port if the user has already chosen Modbus RTU Mode
- 4.3.5.4 Type Modbus base address starts from 40000
- **4.3.5.5** Type the number of readings obtained per meter (maximum allowable number is 200 readings per meter)
- **4.3.5.6** Select from the drop list the desired Modbus data format
- **4.3.5.6.1** Click on "Build Modbus Addresses" as the Modbus addresses will be built based on the readings per meter the user inserted (i.e., if the Modbus base address is 40000 and readings per meter are 200 the first Modbus address is 40000-40200)

| 502          |                                  |
|--------------|----------------------------------|
|              |                                  |
| 1            |                                  |
|              |                                  |
|              |                                  |
| ABCD         |                                  |
| Build Modbus | Addresses                        |
|              | 502<br>1<br>ABCD<br>Build Modbus |

Figure 12 General Modbus Slave Configuration

### 4.3.6 Overview

Overview consists of three sections:

- 1. Run Time Console: for monitoring the connection status of energy meters and shows the reading values obtained from each meter.
- 2. system Information displays system's performance measures as it illustrates the usage percentage of CPU, RAM, Disk and CONNECTIONS.
- 3. System Summary: displays the software version, last time the system started, the status of the Signal-R server connected or disconnected, Signal-R IP Address, the status of RTU/TCP Modbus Slaves, TCP connected client's number, number of tags, the status of Web API, number of Web API calls, Web API address and system total errors.

**Note:** click on the "Refresh" icon at the System Summary to reboot the device, the reboot process takes up to two minutes.

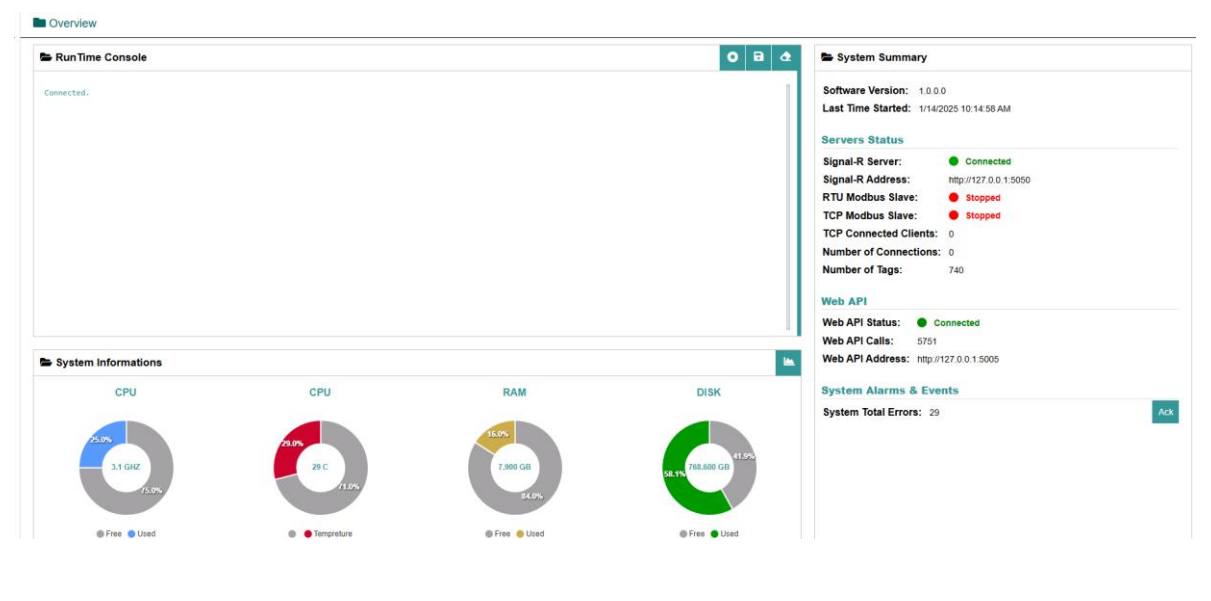

Figure 13 Overview

### 4.3.7 IEC 60870 Protocol Setting

The PMM0403 supports Modbus RTU/ASCII, Modbus TCP, IEC 60870-5-101, and IEC 60870-5-104 protocols. The PMM0403 fulfills a different role on each of its sides. Each role is determined by your device's settings. Therefore, set the role of each of your devices correctly.

Below are the protocol combinations of PMM0403.

| Device 1                | Device 2               |
|-------------------------|------------------------|
| IEC 60870-5-104 Client  | Modbus RTU/ASCII Slave |
| IEC 60870-5-104 Client  | Modbus TCP Server      |
| IEC 60870-5-104 Client  | IEC 60870-5-101 Slave  |
| IEC 60870-5-101 Master  | Modbus TCP Server      |
| IEC 60870-5-101 Master  | IEC 60870-5-104 Server |
| Modbus TCP Client       | IEC 60870-5-101 Slave  |
| Modbus TCP Client       | IEC 60870-5-104 Server |
| Modbus RTU/ASCII Master | IEC 60870-5-104 Server |

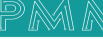

After protocol selection, we must configure each side of PMM0403's role. In a typical application, one side of PMM0403 will be set as a server/slave and the other side will be set as a client/master. You will find the corresponding lists under Protocol Settings. The following configuration settings are possible:

- A1. Modbus TCP Client (Master) Settings
- A2. Modbus RTU/ASCII Master Settings
- A3. Modbus TCP Server (Slave) Settings
- A4. Modbus RTU/ASCII Slave Settings
- A5. IEC 60870-5-104 Client Settings
- A6 IEC 60870-5-104 Server Settings
- A7. IEC 60870-5-101 Master Settings
- A8. IEC 60870-5-101 Slave Setting

| Connections | Settings |
|-------------|----------|
|-------------|----------|

९ ४

| ► Main Connection                 |        |                      |                 |              |         | 💼 🗹 🕂 🖬 |
|-----------------------------------|--------|----------------------|-----------------|--------------|---------|---------|
| Name                              | Enable | Type<br>Modbus TCP ( | Client V        | Ethernet 1 ~ |         |         |
|                                   |        |                      |                 |              |         |         |
| Server Modbus TCP Client's Server |        |                      |                 |              |         |         |
| Client Settings                   |        |                      | Server Settings |              |         |         |
| Initial delay                     |        | (0-30000 ms)         | TCP Port        |              | 502     |         |
| Max Retry                         |        | (0-5)                | Server IP Addr  | ress         | 0.0.0.0 |         |
| Response Timeout                  |        | (10-120000 ms)       | Unit ID         |              | 0       |         |
| Trigger                           | Cyclic | ~                    |                 |              |         |         |
| Poll Interval                     | 1000   |                      |                 |              |         |         |
|                                   |        |                      |                 |              |         |         |

Figure 14 Connection Settings

| Parameter         | Value                         | Default | Description                                                                                                    |
|-------------------|-------------------------------|---------|----------------------------------------------------------------------------------------------------|
| Initial delay     | 0-30000 ms                    | 0       | Some Modbus servers/slaves may take more time to boot up than<br>other devices. In some environments, this may cause the entire<br>system to suffer from repeated exceptions during the initial boot-up.<br>After booting up, you can force the PMM0403 to wait before sending<br>the first request with the Initial Delay setting.                                                                                                    |
| Max. Retry        | 0-5                           | 3       | This is used to configure how many times the PMM0403 will try to communicate with the Modbus server/slave when the Modbus command times out.                                                                                                    |
| Response Timeout  | 10-120000 ms                  | 1000    | The time taken by a server/slave device to respond to a request is defined by the device manufacturer based on the Modbus standard. A Modbus client/master can be configured to wait a certain amount of time for a server/slave's response. If no response is received within the specified time, the client/master will disregard the request and continue operation. This allows the Modbus system to continue the operation even if a server/slave device is disconnected or faulty. On the PMM0403, the Response timeout field is used to configure how long the gateway will wait for a response from a Modbus sever/slave. Refer to your device manufacturer's documentation to manually set the response timeout. |
| Trigger           | Cyclic Data<br>Change Disable |         | Disable: The command is never sent Cyclic: The command is sent cyclically at the interval specified in the Poll Interval parameter. Data change: The data area is polled for changes at the time interval defined by Poll Interval. A command is issued when a change in data is detected.                                                                                                    |
| Poll Interval     | 100-1200000 ms                | 1000    | Polling intervals are in milliseconds. Since the module sends all requests in turns, the actual polling interval also depends on the number of requests in the queue and their parameters. The range is from 100 to 1,200,000 ms.                                                                                                    |
| Server IP Address | 0.0.0.0 –<br>255.255.255.255  | 0.0.0.0 | The IP address of a remote server/slave device.                                                                                                    |
| TCP Port          | 1 - 65535                     | 502     | The TCP port number of a remote server/slave device.                                                                                                    |
| Unit ID           | 1-255                         | 1       | The Modbus slave ID                                                                                                    |

Ø

## 4.3.7.2 A2. Protocol Settings-Modbus RTU/ASCII Master Settings

| E Main Connection        |            |              |                        |                    |                |          |  |
|--------------------------|------------|--------------|------------------------|--------------------|----------------|----------|--|
| Name                     |            | ×            | Enable Type Modbus     | s RTU ASCII Master | Port           | <i>v</i> |  |
|                          |            |              |                        |                    |                |          |  |
| 🛎 Modbus RTU ASCII Maste | er's Slave |              |                        |                    |                |          |  |
| ModPus Master Settings   |            |              |                        |                    |                |          |  |
| Moubus Master Settings   |            |              |                        |                    |                |          |  |
| Mode                     | RTU        | ~            | Response Timeout       |                    | (10-120000 ms) |          |  |
| Initial delay            |            | (0-30000 ms) | Inter frame delay      |                    | (0-500 ms)     |          |  |
| Max Retry                |            | (0-5)        | Inter charcter timeout |                    | (10-120000 ms) |          |  |
|                          |            | (0-3)        |                        |                    | (10-120000 ms) |          |  |

#### Figure 15 Main Connection

| Parameter                  | Value        | Default | Description                                                                                                    |
|----------------------------|--------------|---------|----------------------------------------------------------------------------------------------------|
| Mode                       | RTU or ASCII | RTU     | The Modbus protocol type                                                                                                    |
| Initial delay              | 0-30000 ms   | 0       | Some Modbus servers/slaves may take more time to boot up than<br>other devices. In some environments, this may cause the entire<br>system to suffer from repeated exceptions during the initial boot-<br>up. After booting up, you can force the PMM0403 to wait before<br>sending the first request with the Initial Delay setting.                                                                                                    |
| Max. retry                 | 0-5          | 3       | The number of times the client/master will retry the same request when the response times out.                                                                                                    |
| Response timeout           | 10-120000 ms | 1000    | According to the Modbus standard, the time it takes for a<br>server/slave device to respond to a request is defined by the<br>device manufacturer. Based on this response time, a client/master<br>can be configured to wait a certain amount of time for a<br>server/slave's response. If no response is received within the<br>specified time, the client/master will disregard the request and<br>continue operation. This allows the Modbus system to continue<br>operations even if a server/slave device is disconnected or faulty.<br>On the PMM0403, the Response timeout field is used to configure<br>how long the gateway will wait for a response from a Modbus<br>ASCII or RTU server/slave. Refer to your device manufacturer's<br>documentation to manually set the response time. |
| Inter-frame delay          | 10-500 ms    | 0       | Defines the time interval between an RTU response and the next<br>RTU request. When the baud rate is lower than 19200 bps, the<br>default value is 0, which is 3.5-character time. When the baud<br>rate is larger than 19200 bps, the PMM0403 uses a predefined<br>fixed value that is not user configurable. This function solves the<br>issue that some devices can't handle the RTU requests that<br>quickly, so the PMM0403 opens to user-defined values.<br>How to calculate Modbus character time? E.g., if the baud rate is<br>9600 bps, 1 character time is about 1 ms. In a serial frame (11<br>bits, including start bit, data, parity bit, and stop bit), 9600 bps<br>approximately equals to 960 characters/s, so transmitting 1-<br>character needs about 1/960 = 1 ms              |
| Inter-character<br>timeout | 10-500 ms    | 0       | The time interval between characters in one frame. When the<br>baud rate is lower than 19200 bps, the default value is 0, which is<br>1.5-character time. When the baud rate is larger than 19200 bps,<br>the PMM0403 uses a predefined fixed value that is not user<br>configurable. When the serial side of the PMM0403 receives one<br>character, and the next one comes after the "inter-character<br>timeout" defined, the frame will be discarded because of timeout.                                                                                                    |

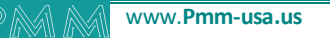

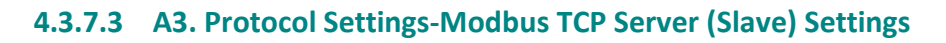

| Main Connection   |                       |        |                           |                      |   | 窗 🗹 🕂 |
|-------------------|-----------------------|--------|---------------------------|----------------------|---|-------|
| Name              |                       | Enable | Type<br>Modbus TCP Server | Port<br>✓ Ethernet 1 | ~ |       |
|                   |                       |        |                           |                      |   |       |
| Modbus TCP Server |                       |        |                           |                      |   |       |
| Server Settings   |                       |        |                           |                      |   |       |
| Unit ID           | (1-255)               |        |                           |                      |   |       |
| TCP IP            | 127.0.0.1 (127.0.0.1) |        |                           |                      |   |       |
| TCP Port          | (502)                 |        |                           |                      |   |       |
|                   |                       |        |                           |                      |   |       |

#### Figure 16 Protocol Settings-Modbus TCP Server

| Parameter | Value                                                                                                    | Default                                                                                                    | Description                                                                                                    |
|-----------|----------------------------------------------------------------------------------------------------|----------------------------------------------------------------------------------------------------|----------------------------------------------------------------------------------------------------|
| Unit ID   | 1-255                                                                                                    | 1                                                                                                    | The Modbus slave ID that this server/slave module will accept.                                                                                                    |
| TCP IP    | A unique 32-bit address (IPv4) or<br>128-bit address (IPv6) used for<br>identifying devices on a network. | It depends on network<br>configuration (e.g., a<br>typical IPv4 default might<br>be 192.168.1.1 in a<br>private network). | IP addresses ensure that data can be<br>routed between devices on a network.<br>IPv4 addresses are represented as<br>four sets of numbers (e.g.,<br>192.168.0.1), while IPv6 addresses use<br>a longer alphanumeric format. |
| TCP Port  | 1-65535                                                                                                   | 502                                                                                                    | The TCP port number.                                                                                                    |

م ه

م ه

| Se Modbus RTU ASCII Slave |        |   |                         |                |  |  |
|---------------------------|--------|---|-------------------------|----------------|--|--|
| Basic Settings            |        |   | Master Settings         |                |  |  |
| Mode                      | RTU    | ~ | Initial delay           | (0-30000 ms)   |  |  |
| Trigger                   | Cyclic | ~ | Max Retry               | (0-5)          |  |  |
| Poll Interval             | 1000   |   | Response Timeout        | (10-120000 ms) |  |  |
| Slave ID                  | 1      |   | Inter-Frame delay       | (10-500 ms)    |  |  |
|                           |        |   | Inter-character timeout | (10-500 ms)    |  |  |

Figure 17 Modbus RTU ASC II Slave

| Parameter         | Value                         | Default | Description                                                                                                    |
|-------------------|-------------------------------|---------|----------------------------------------------------------------------------------------------------|
| Mode              | RTU or ASCII                  | RTU     | The Modbus protocol type                                                                                                    |
| Slave ID          | 1-255                         | 2       | The Modbus slave ID that this server/slave module will accept.                                                                                                    |
| Trigger           | Cyclic Data<br>Change Disable |         | Disable: The command is never sent Cyclic: The command is sent<br>cyclically at the interval specified in the Poll Interval parameter.<br>Data change: The data area is polled for changes at the time<br>interval defined by Poll Interval. A command is issued when a<br>change in data is detected.                                                                                                    |
| Poll Interval     | 100-1200000 ms                | 1000    | Polling intervals are in milliseconds. Since the module sends all requests in turns, the actual polling interval also depends on the number of requests in the queue and their parameters. The range is from 100 to 1,200,000 ms.                                                                                                    |
| Initial delay     | 0-30000 ms                    | 0       | Some Modbus servers/slaves may take more time to boot up than<br>other devices. In some environments, this may cause the entire<br>system to suffer from repeated exceptions during the initial boot-<br>up. After booting up, you can force the PMM0403 to wait before<br>sending the first request with the Initial Delay setting.                                                                                                    |
| Max. retry        | 0-5                           | 3       | The number of times the client/master will retry the same request when the response times out.                                                                                                    |
| Response timeout  | 10-120000 ms                  | 1000    | According to the Modbus standard, the time it takes for a<br>server/slave device to respond to a request is defined by the device<br>manufacturer. Based on this response time, a client/master can be<br>configured to wait a certain amount of time for a server/slave's<br>response. If no response is received within the specified time, the<br>client/master will disregard the request and continue operation.<br>This allows the Modbus system to continue operations even if a<br>server/slave device is disconnected or faulty. On PMM0403, the<br>Response timeout field is used to configure how long the gateway<br>will wait for a response from a Modbus ASCII or RTU server/slave.<br>Refer to your device manufacturer's documentation to manually<br>set the response time. |
| Inter-frame delay | 10-500 ms                     | 0       | Defines the time interval between an RTU response and the next<br>RTU request. When the baud rate is lower than 19200 bps, the<br>default value is 0, which is 3.5-character time. When the baud rate<br>is larger than 19200 bps, the PMM0403 uses a predefined fixed<br>value that is not configurable. This function solves the issue that<br>some devices can't handle the BTU requests that quickly, so the                                                                                                    |

|                            |           |   | PMIM0403 opens to user-defined values.                                                                                                    |
|----------------------------|-----------|---|----------------------------------------------------------------------------------------------------|
|                            |           |   | How do you calculate Modbus character time? E.g., if the baud rate<br>is 9600 bps, 1 character time is about 1 ms. In a serial frame (11<br>bits, including start bit, data, parity bit, and stop bit), 9600 bps<br>approximately equals to 960 characters/s, so transmitting 1-<br>character needs about 1/960 = 1 ms                                                                                                    |
| Inter-character<br>timeout | 10-500 ms | 0 | The time interval between characters in one frame. When the<br>baud rate is lower than 19200 bps, the default value is 0, which is<br>1.5-character time. When the baud rate is larger than 19200 bps,<br>the PMM0403 uses a predefined fixed value that is not user<br>configurable. When the serial side of the PMM0403 receives one<br>character, and the next one comes after the "inter-character<br>timeout" defined, the frame will be discarded because of timeout. |

## 4.3.7.5 A5. Protocol Settings- IEC 60870-5-104 Client Settings

| 🖿 Main Connection                   |             |                       |                                  |               | a |
|-------------------------------------|-------------|-----------------------|----------------------------------|---------------|---|
| Name                                | Enable<br>~ | Type<br>IEC 60870-5-1 | 04 Client V Ethernet 1           | v             |   |
| EC60870-5-104 Client & Client's Ser | ver         |                       |                                  |               |   |
| Main Connection Basic Settings      |             |                       | Main Connection Advanced Setting | gs            |   |
| COT Size                            | 1 2         |                       | к                                | (1-32)        |   |
| ASDU size                           | 1 2         |                       | w                                | (1-32)        |   |
| IOA size                            | 1 2 3       |                       | T0 Timeout                       | (1-300000 ms) |   |
| CA size                             | 1 2 3       |                       | T1 Timeout                       | (1-300000 ms) |   |
| Organitor address                   |             | (0-255)               | T2 Timeout                       | (1-300000 ms) |   |
| Common address                      |             |                       | T3 Timeout                       | (1-300000 ms) |   |

#### Figure 18 Protocol Settings/Clint Settings

| Parameter | Value | Default | Description                                                                                                    |
|-----------|-------|---------|----------------------------------------------------------------------------------------------------|
| COT size  | 1-2   | 2       | Set the size of ASDU COT field                                                                                                    |
| ASDU size | 1-2   | 2       | Set the size of ASDU COT field                                                                                                    |
| IOA size  | 1-3   | 2       | is a unique identifier used in industrial<br>communication protocols to address<br>information objects in a system. These<br>information objects represent physical<br>or logical entities like measurements,<br>status indicators, control commands,<br>etc.                                                                                                    |
| CA size   | 1-3   | 2       | The CA (Common Address) is an<br>important element in the IEC 60870-5-<br>104 and IEC 61850 communication<br>protocols, especially in the context of<br>SCADA systems, remote terminal units<br>(RTUs), and intelligent electronic<br>devices (IEDs). It is used to identify and<br>route communication messages<br>between different devices or<br>components in a control network. |

| Originator<br>address | 0-255          | 0     | The address of the IEC 60870-5-104 client                                                      |
|-----------------------|----------------|-------|------------------------------------------------------------------------------------------------|
| К                     | 1-32           | 12    | Maximum number of unacknowledged<br>I format transmitted APDUs                                 |
| W                     | 1-32           | 8     | Maximum number of unacknowledged<br>I format received APDUs                                    |
| T0 timeout            | 1-3000000 ms   | 1000  | Timeout of determination if a<br>connection has been lost with the<br>remote server            |
| T1 timeout            | 1-3000000 ms   | 15000 | Timeout of waiting for<br>acknowledgement of a transmitted<br>APDU                             |
| T2 timeout            | 1-3000000 ms   | 10000 | Timeout of when to send S-format to<br>the host to acknowledge outstation<br>messages received |
| T3 timeout            | 1-172800000 ms | 20000 | Timeout of sending test frame to<br>prevent from long idle state                               |

| Basic Settings                |                    | General Interrogation Settings        |                  |                               |    |                                        |             |   |                                |
|-------------------------------|--------------------|---------------------------------------|------------------|-------------------------------|----|----------------------------------------|-------------|---|--------------------------------|
| Device Name                   | 0                  | Initial General Interrogation         | Enable           |                               | ~  | Cyclic Interrogation group-7 interval  |             | 0 |                                |
| IP Address                    | 0.0.0.0            |                                       | (0-86400 s,0 for | disable)                      |    | Cyclic Interrogation group-8 interval  |             | 0 |                                |
| Port                          | 0                  | Cyclic general Interrogation interval | 600              |                               |    | Cyclic Interrogation group-9 interval  |             | 0 |                                |
| ASDU address                  | 0                  | Cyclic Interrogation group-1 interval | 0                |                               |    | Cyclic Interrogation group-10 interval |             | 0 |                                |
|                               |                    | Cyclic Interrogation group-2 interval | 0                |                               |    | Cyclic Interrogation group-11 interval |             | 0 |                                |
|                               |                    | Cyclic Interrogation group-3 interval | 0                |                               |    | Cyclic Interrogation group-12 interval |             | 0 |                                |
|                               |                    | Cyclic Interrogation group-4 interval | 0                |                               |    | Cyclic Interrogation group-13 interval |             | 0 |                                |
|                               |                    | Cyclic Interrogation group-5 interval | 0                |                               |    | Cyclic Interrogation group-14 interval |             | 0 |                                |
|                               |                    | Cyclic Interrogation group-6 interval | 0                |                               |    | Cyclic Interrogation group-15 interval |             | 0 |                                |
|                               |                    |                                       |                  |                               |    | Cyclic Interrogation group-16 interval |             | 0 |                                |
|                               |                    |                                       |                  |                               |    |                                        |             |   |                                |
| Counter Interrogation Se      | ettings            |                                       |                  | Advanced Settings             |    |                                        |             |   |                                |
| Initial counter Interrogation |                    | Enable                                | ~                | Timestamp reference           |    |                                        | UTC         |   | ~                              |
|                               |                    | (0-86400 s,0 for disable)             |                  | Enable cse active terminatio  | n  |                                        | Enable      |   | ~                              |
| Cyclic counter Interrogation  | n interval         | 0                                     |                  | Enable cmd active termination | on |                                        | Enable      |   | *                              |
| Cyclic Interrogation counter  | r group-1 interval | 0                                     |                  | wait terminate timeout        |    |                                        | (1-1000 s)  |   |                                |
| Cyclic Interrogation counter  | r group-2 interval | 0                                     |                  | Initial clock sync            |    |                                        | Enable      |   | ~                              |
| Cyclic Interrogation counter  | r group-3 interval | 0                                     |                  | Cyclic clock sync interval    |    |                                        | (0-86400 s) |   |                                |
|                               |                    | 0                                     |                  |                               |    |                                        | No.         |   |                                |
| Cyclic interrogation counter  | r group-4 interval | v                                     |                  | Endian swap                   |    |                                        | NUR         |   | ©2014-2025 PMM. All rights res |

Figure 19 Settings

| Parameter                             | Value                                                      | Default      | Description                                                                    |
|---------------------------------------|------------------------------------------------------------|--------------|--------------------------------------------------------------------------------|
|                                       |                                                            |              |                                                                                |
| Device name                           | An alphanumeric string                                     | Device 1     | You can enter a name to help you identify the unit, such as the function, etc. |
| IP address                            | IP: 0.0.0.0 –<br>255.255.255.255 TCP<br>port: 1024 - 60000 | 0.0.0.0:2404 | Indicate IP address of IEC 60870-5-104 server that<br>PMM0403 connects to      |
| ASDU address                          | 0-65534                                                    | 1            | Indicate ASDU address of IEC 60870-5- 104 server that PMM0403 connects to      |
| Initial general<br>interrogation      | Enable/Disable                                             | Enable       | IEC 60870-5-104 client does general interrogation with server after connecting |
| Cyclic general interrogation interval | 0-86400 s; 0 for<br>disable                                | 600          | General interrogation polling intervals                                        |
| Cyclic interrogation group interva    | 0-86400 s; 0 for<br>disable                                | 0            | Interrogation group polling intervals                                          |
| Initial counter interrogation         | Enable/Disable                                             | Enable       | IEC 60870-5-104 client does counter interrogation with server after connecting |

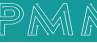

م ه

| Cyclic counter interrogation interval             | 0-86400 s; 0 for<br>disable           | 600                | Counter interrogation polling intervals                                                                                                    |
|---------------------------------------------------|---------------------------------------|--------------------|----------------------------------------------------------------------------------------------------|
| Cyclic interrogation<br>counter group<br>interval | 0-86400 s; 0 for<br>disable           | 0                  | Interrogation counter group polling intervals                                                                                                    |
| Timestamp reference                               | UTC, Local time                       | UTC                | Command with timestamp refers to UTC or Local time.                                                                                                    |
| Enable cse active termination                     | Enable/Disable                        | Enable             | IEC 60870-5-104 client expects ACT TERM from slave upon completion of commands CSENA, CSENB, CSENC                                                                                                    |
| Enable cmd active termination                     | Enable/Disable                        | Enable             | IEC 60870-5-104 client expects ACT TERM from slave upon completion of commands CSCNA, CDCNA, CRCNA, CBONA                                                                                                    |
| Wait termination timeout                          | 1-100 s                               | 10                 | The period waiting for ACT TERM from server upon completion of all control commands                                                                                                    |
| Initial clock sync                                | Enable/Disable                        | Enable             | IEC 60870-5-104 client synchronize clock of IEC 60870-5-<br>104 server after connecting                                                                                                    |
| Cyclic clock sync<br>interval                     | 0-86400 s; 0 for<br>disable           | 600                | Cyclic clock sync command polling intervals                                                                                                    |
| Endian swap                                       | None<br>Byte<br>Word<br>Byte and Word | None               | Data Byte Swapping<br>None: Don't need to swap<br>Byte: 0x0A, 0x0B, 0x0C, 0x0D becomes 0x0B, 0x0A,<br>0x0D,0x0C<br>Word: 0x0A, 0x0B, 0x0C, 0x0D becomes 0x0C, 0x0D, 0x0A,<br>0x0B<br>Byte and Word: 0x0A, 0x0B, 0x0C, 0x0D becomes 0x0D,<br>0x0C, 0x0B, 0x0A |
| Select/Execute mode                               | Select/Execute,<br>Execute Only       | Select/Execu<br>te | Select/Execute: Writes occur with a dual<br>command/response from the device.<br>Execute Only: Writes occur with a single<br>command/response from the device.                                                                                               |

#### Point Settings

90

| Point Settings |          |           |              |     |       |                |                |                | -5 × C      | ļ |
|----------------|----------|-----------|--------------|-----|-------|----------------|----------------|----------------|-------------|---|
| Action Name    | M/A Read | M/A Write | Object Types | IOA | Scale | Pulse Duration | Fault Protecti | Fault Protecti | TimeStamp F |   |

#### Figure 20 Point Settings

| Parameter                    | Value                                                                                                    | Default             | Description                                                                                                 |
|------------------------------|----------------------------------------------------------------------------------------------------|---------------------|----------------------------------------------------------------------------------------------------|
| Memory Access—<br>Read/Write | Check or uncheck                                                                                                    | Check               | To define the read/write capability of the object                                                           |
| Object Type                  | Single point, Double<br>point, Step position,<br>Bitstring of 32 bit,<br>Measured value<br>(Normalized),<br>Measured value<br>(Scaled), Measured<br>value (Floating),<br>Integrated totals | Single point        | The server object that the PMM0403 would like to collect                                                    |
| IOA (startend)               | 1 – 16777215                                                                                                    | -                   | Set a range of IOA                                                                                          |
| Pulse Duration               | None, Short Pulse,<br>Long Pulse,<br>Persistent Output                                                                                                    | None                | -                                                                                                    |
| Fault Protection             | Keep latest data<br>Clear all data bits to                                                                                                    | Keep latest<br>data | If the PMM0403's connection to the other side (server/slave) fails, the gateway will not be able to receive |

|                             | 0 Set to user defined value |     | data, but the gateway will continuously send output data to<br>the Modbus TCP server device. To avoid problems in this<br>case, thePMM0403 can be configured to react in one the<br>following three ways: Keep latest data, clear data to zero,<br>set the data bits to user-defined values. |
|-----------------------------|-----------------------------|-----|----------------------------------------------------------------------------------------------------|
| Fault Protection<br>Timeout | 1-86400 s                   | 60s | Defines the communication timeout for the opposite side.                                                                                                    |

## 4.3.7.6 A6. Protocol Settings- IEC 60870-5-104 Server Settings

🖿 IEC 60870-5-104 Server

م ه

| sic Settings       |              | Advanced Settings |                  | Advanced Settings - A | Application         | Layer |                      |                    |         |
|--------------------|--------------|-------------------|------------------|-----------------------|---------------------|-------|----------------------|--------------------|---------|
| COT Size           | 1 2          | к                 | (1-32)           | Timestamp refere      | UTC                 | ~     | Measured value s     | Enable             | ~       |
| IOA size           | 0 1 0 2      | w                 | (1-32)           | Enable cse active     | Enable              | ~     |                      | (0-2073600 s,      | ,0 fo.  |
|                    | 3            | T0 Timeout        | (1-3000000 ms)   | Enable cmd activ      | Enable              | ~     | Measured value(      | (5-3600 s,0 for di | lisable |
| Listen Port        | (1-65534)    | T1 Timeout        | (1-3000000 ms)   | Select timeout sel(   | 0-600 s,0 for execu | ting  | Measured value(      | (5-3600 s,0 for di | lisable |
| ASDU address       | (1024-60000) | T2 Timeout        | (1-3000000 ms)   | General interroga…    | None                | ~     | Measured value(      | (5-3600 s,0 for di | isable  |
| Common address     |              | T3 Timeout        | (1-172800000 ms) | Event timestamp       | None                | ~     | Point status timeout | (5-3600 s,0 for di | lisable |
| Max Queue Size     |              |                   |                  | Measured value c      | None                | ~     | Endian swap          | None               |         |
| Originator Address |              |                   |                  |                       |                     |       |                      |                    |         |

Figure 21 IEC 60870-5-104 Server Settings

| Parameter                     | Value                        | Default | Description                                                                                                    |
|-------------------------------|------------------------------|---------|----------------------------------------------------------------------------------------------------|
| COT size                      | 1-2                          | 2       | Set the size of ASDU COT field                                                                                                    |
| ASDU address                  | 1-65534                      | 3       | The address of the IEC 60870-5-104 server                                                                                                    |
| Listen port                   | 1024-60000                   | 2404    | Set IEC 60870-5-104 server listen port                                                                                                    |
| К                             | 1-32                         | 12      | Maximum number of unacknowledged I format transmitted APDUs                                                                                     |
| W                             | 1-32                         | 8       | Maximum number of unacknowledged I format received APDUs                                                                                        |
| T0 timeout                    | 1-3000000 ms                 | 1000    | Timeout of determination if a<br>connection has been lost with the<br>remote server                                                             |
| T1 timeout                    | 1-3000000 ms                 | 15000   | Timeout of waiting for<br>acknowledgement of a transmitted<br>APDU                                                                              |
| T2 timeout                    | 1-3000000 ms                 | 10000   | Timeout of when to send S-format to<br>the host to acknowledge outstation<br>messages received                                                  |
| T3 timeout                    | 1-172800000 ms               | 20000   | Timeout of sending test frame to<br>prevent from long idle state                                                                                |
| Timestamp reference           | Local time                   | UTC     | Command with timestamp refers to UTC or Local time.                                                                                             |
| Enable cse active termination | Enable/Disable               | Enable  | Send ACT TERM to Master upon<br>completion of commands CSENA,<br>CSENB, CSENC.                                                                  |
| Enable cmd active termination | Enable/Disable               | Enable  | Send ACT TERM to Master upon<br>completion of commands CSCNA,<br>CDCNA, CRCNA, CBONA                                                            |
| Select timeout                | 0-600 s; 0 for executing onl | 10      | 0: Do not need to receive a select<br>command before receiving an execute<br>command Others: A valid execute<br>command must be received during |

|                                                   |                                       |         | timeout after receiving select command                                                                                                    |
|---------------------------------------------------|---------------------------------------|---------|----------------------------------------------------------------------------------------------------|
| General interrogation time tag                    | None<br>24 bits<br>56 bits            | None    | General interrogation response with/without time stamp                                                                                                    |
| Event timestamp<br>format                         | None<br>24 bits<br>56 bits            | 56 bits | Event with/without time stamp                                                                                                    |
| Measured value cyclic timestamp format            | None<br>24 bits<br>56 bits            | None    | Measured value cyclic with/without time stamp                                                                                                    |
| Measured value<br>spontaneous                     | Enable/disable                        | Enable  | Enable/disable spontaneous feature                                                                                                    |
| Measured value<br>(Normalized) cyclic<br>interval | 0-2073600 s; 0 for disable            | 0       | Cyclic sends measured value<br>(normalized value)                                                                                                    |
| Measured value<br>(Scaled) cyclic interval        | 0-2073600 s; 0 for disable            | 0       | Cyclic sends measured value (scaled value)                                                                                                    |
| Measured value<br>(Floating) cyclic interval      | 0-2073600 s; 0 for disable            | 0       | Cyclic sends measured value (short floating-point number)                                                                                                    |
| Point status timeout                              | 5-3600 s; 0 for disable               | 60      | Check the PMM0403's internal memory<br>to see if the object points updated<br>periodically. Once time happens, the<br>object point's flag will change to<br>"invalid".                                                                                       |
| Endian swap                                       | None<br>Byte<br>Word<br>Byte and Word | Byte    | Data Byte Swapping<br>None: Don't need to swap<br>Byte: 0x0A, 0x0B, 0x0C, 0x0D becomes<br>0x0B, 0x0A, 0x0D,0x0C<br>Word: 0x0A, 0x0B, 0x0C, 0x0D becomes<br>0x0C, 0x0D, 0x0A, 0x0B<br>Byte and Word: 0x0A, 0x0B, 0x0C, 0x0D<br>becomes 0x0D, 0x0C, 0x0B, 0x0A |

| E IEC 60870-5-104 Server |       |          |           |             |     |       | - <b>3</b> 🕅 |               |               |                |
|--------------------------|-------|----------|-----------|-------------|-----|-------|--------------|---------------|---------------|----------------|
| Points Set               | tings |          |           |             |     |       |              |               |               |                |
|                          |       |          |           |             |     |       |              |               |               |                |
| Action                   | Name  | M/A Read | M/A Write | Object Type | IOA | Group | Scale        | IOA Threshold | IOA Low Limit | IOA High Limit |
| Action                   | Name  | M/A Read | M/A Write | Object Type | ΙΟΑ | Group | Scale        | IOA Threshold | IOA Low Limit | IOA Hig        |

Figure 22 Point Settings- IEC 60870-5-104 Server

| Parameter                    | Value                                                                                                    | Default      | Description                                              |
|------------------------------|----------------------------------------------------------------------------------------------------|--------------|----------------------------------------------------------|
| Memory Access—<br>Read/Write | Check or uncheck                                                                                                    | Check        | To define the read/write capability of the object        |
| Object Type                  | Single point, Double<br>point, Step position,<br>Bitstring of 32 bit,<br>Measured value<br>(Normalized),<br>Measured value<br>(Scaled), Measured<br>value (Floating),<br>Integrated totals | Single point | The server object that the PMM0403 would like to collect |
| IOA (startend)               | 1 – 16777215                                                                                                    | -            | Set a range of IOA                                       |

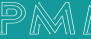

م ه

| Parameter  | Value                                                                                                    | Default                             | Description                                                                                              |
|------------|----------------------------------------------------------------------------------------------------|-------------------------------------|----------------------------------------------------------------------------------------------------|
| Group      | Integrated by station<br>interrogation,<br>Integrated by group<br>1~16 interrogation                                                                 | Integrated by station interrogation | The definition of the objects                                                                            |
| Threshold  | Measured value<br>(Normalized): 0 ~<br>0XFFFF Measured<br>value (Scaled): 0 ~<br>65535 Measured<br>values (Floating): 0 ~<br>10000000                | 0                                   | Event Trigger: Current Reported Value - Last Reported<br>Value   > Threshold                             |
| Low Limit  | Measured value<br>(Normalized): 0 ~<br>0xFFFF Measured<br>value (Scaled): -<br>32768 ~ 32767<br>Measured values<br>(Floating): -999999 ~<br>10000000 | 0                                   | Event Trigger: Current Reported Value < Low Limit Current<br>Reported Value returns to above Low Limit   |
| High Limit | Measured value<br>(Normalized): 0 ~<br>0xFFFF Measured<br>value (Scaled): -<br>32768 ~ 32767<br>Measured values<br>(Floating): -999999 ~<br>10000000 | 0                                   | Event Trigger: Current Reported Value > High Limit Current<br>Reported Value returns to below High Limit |

## 4.3.7.7 A7. Protocol Settings- IEC 60870-5-101 Master Settings

| sic Settings - Link I | Layer                      |         | Basic Settings - Ap | olication Layer | Addvanced Settings - Li | nk Layer |               |
|-----------------------|----------------------------|---------|---------------------|-----------------|-------------------------|----------|---------------|
| Link Mode             | Unbalanced<br>Transmission |         | ASDU size           | 1 2             | Frame timeout           | (1-      | 2073600000 ms |
|                       | Banalnced<br>Transmission  |         | COT size            | 0 1 0 2         | Link confirm mode       | Always   |               |
| Link address size     | 1                          | ~       | IOA size            | 1 2 3           | Link layer retry        |          | (0-25         |
| Organitor address     |                            | (0-255) | CA size             | 1 2             | Offline poll period     |          | (1-2073600    |
| Slave address         |                            | (0-255) |                     |                 | Use Single Char ACK     | true     | •             |

#### Figure 23 Master Setting

| Parameter         | Value                                                | Default                        | Description                                                                                          |
|-------------------|------------------------------------------------------|--------------------------------|----------------------------------------------------------------------------------------------------|
| Link mode         | Unbalanced<br>Transmission/ Balanced<br>Transmission | Unbalanced<br>Transmissio<br>n | The transmission ways of IEC 60870-5- 101 protocol                                                   |
| Link address size | 1-2                                                  | 2                              | Set the size of the Link address field specified in Link transactions for the relevant slave session |
| ASDU size         | 1-2                                                  | 2                              | Set the size of the ASDU address field for the relevant slave session                                |

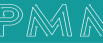

90

| COT size            | 1-2             | 1      | Set the size of ASDU COT field                                                                            |
|---------------------|-----------------|--------|----------------------------------------------------------------------------------------------------|
| IOA size            | 1-3             | 2      | Set the size of the IOA address field for the relevant slave session                                      |
| Originator address  | 0-255           | 0      | The address of the IEC 60870-5-101 master                                                                 |
| Frame timeout       | 1-2073600000 ms | 15000  | Timeout for serial port to decide whether a frame is completely received or not                           |
| Link confirm mode   | Always/Never    | Always | Always: Mode for master to use SEND-CONFIRM frame<br>Never: SEND-NO REPLY frame (Never) to send user data |
| Link layer retries  | 0-255           | 3      | The number of retry when link confirm timeout                                                             |
| Offline poll period | 1-2073600 s     | 10     | Time for master to wait before resend request status of link to slave after Trp timeout                   |

| Basic Settings                               |                          | General Interrogation Settings        |                           |   |                                        |                              |                         |
|----------------------------------------------|--------------------------|---------------------------------------|---------------------------|---|----------------------------------------|------------------------------|-------------------------|
| Device Name 0                                |                          | Initial General Interrogation         | Enable                    | ~ | Cyclic Interrogation group-7 interval  | 0                            |                         |
| Link Address (C                              | 0-65534)                 |                                       | (0-86400 s,0 for disable) |   | Cyclic Interrogation group-8 interval  | 0                            |                         |
| ASDU Address (0                              | 0-65534)                 | Cyclic general Interrogation interval | 600                       |   | Cyclic Interrogation group-9 interval  | 0                            |                         |
|                                              |                          | Cyclic Interrogation group-1 interval | 0                         |   | Cyclic Interrogation group-10 interval | 0                            |                         |
|                                              |                          | Cyclic Interrogation group-2 Interval | 0                         |   | Cyclic Interrogation group-11 interval | 0                            |                         |
|                                              |                          | Cyclic Interrogation group-3 interval | 0                         |   | Cyclic Interrogation group-12 interval | 0                            |                         |
|                                              |                          | Cyclic Interrogation group-4 interval | 0                         |   | Cyclic Interrogation group-13 interval | 0                            |                         |
|                                              |                          | Cyclic Interrogation group-5 interval | 0                         |   | Cyclic Interrogation group-14 interval | 0                            |                         |
|                                              |                          | Cyclic Interrogation group-6 interval | 0                         |   | Cyclic Interrogation group-15 interval | 0                            |                         |
|                                              |                          |                                       |                           |   | Cyclic Interrogation group-16 interval | 0                            |                         |
| Counter Interrogation Settings               |                          | Addvanced Settings                    | - Link Layer              |   | Addvanced Settings - Application       | Layer                        |                         |
| Initial counter Interrogation                | Enable                   | ~                                     | (1-2073600000 ms)         |   | Timestamp reference                    | UTC                          | ~                       |
|                                              | (0-86400 s.0 for disable | Link confirm timeout                  | 0                         |   | Enable cse active termination          | Enable                       | ~                       |
| Cyclic counter Interrogation interval        | 0                        | Class 1 poil delay                    | 0                         |   | Enable cmd active termination          | Enable                       | ~                       |
| Cyclic Interrogation counter group-1 interv  | al 0                     | Class 2 poll delay                    | 0                         |   | wait terminate timeout                 | (1-1000 s)                   |                         |
| Cyclic Interrogation counter group-2 interva | al 0                     |                                       |                           |   | Initial clock sync                     | Enable                       | *                       |
| Cyclic Interrogation counter group-3 interva | al 0                     |                                       |                           |   | Cyclic clock sync interval             | (0-86400 s)                  |                         |
| Cyclic Interrogation counter group-4 interva | al 0                     |                                       |                           |   | Endian swap                            | None                         | ~                       |
|                                              |                          |                                       |                           |   | Select/Execute Mode                    | ©2014-2025<br>Select/Execute | PMM. All rights reserve |

Figure 24 Point Settings

| Parameter                                         | Value                       | Default  | Description                                                                    |
|---------------------------------------------------|-----------------------------|----------|--------------------------------------------------------------------------------|
| Device name                                       | An alphanumeric string      | Device 1 | You can enter a name to help you identify the unit, such as the function, etc. |
| Link address                                      | 0-65534                     | 3        | Indicate link address of IEC 60870-5- 101 slave that the PMM0403 connects to   |
| ASDU address                                      | 0-65534                     | 1        | Indicate ASDU address of IEC 60870-5- 104 server that PMM0403 connects to      |
| Initial general interrogation                     | Enable/Disable              | Enable   | IEC 60870-5-101 master does general interrogation with slave or not            |
| Cyclic general interrogation interval             | 0-86400 s; 0 for<br>disable | 600      | Cyclic general interrogation command polling time to IEC 60870-5-101 slave     |
| Cyclic interrogation group interval               | 0-86400 s; 0 for<br>disable | 0        | Cyclic interrogation group command polling time to IEC 60870-5-101 slave       |
| Initial counter<br>interrogation                  | Enable/Disable              | Enable   | IEC 60870-5-101 master does counter interrogation with slave                   |
| Cyclic counter<br>interrogation<br>interval       | 0-86400s, 0 for<br>disable  | 600      | Cyclic counter interrogation command polling time to IEC 60870-5-101 slave     |
| Cyclic interrogation<br>counter group<br>interval | 0-86400s, 0 for<br>disable  | 0        | Cyclic interrogation counter polling time to IEC 60870-5-<br>101 slave         |

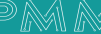

م ه

| Link confirm timeout          | 1-2073600000 ms                       | 2000               | Timeout for repetition of frames in IECIEC 60870-5-101<br>data link layer(T0)                                                                                                    |
|-------------------------------|---------------------------------------|--------------------|----------------------------------------------------------------------------------------------------|
| Class 1 poll delay            | 0-2073600000 ms, 0 for disable        | 0                  | Set the minimum milliseconds to delay between Class 1 polls for pending data                                                                                                    |
| Class 2 poll delay            | 0-2073600000 ms, 0 for disable        | 500                | Set the minimum milliseconds to delay between Class 2 polls for pending data                                                                                                    |
| Timestamp reference           | Local time                            | UTC                | Command with timestamp references to UTC or Local time.                                                                                                    |
| Enable cse active termination | Enable/Disable                        | Enable             | IEC 60870-5-101 master expects ACT TERM from slave upon completion of commands CSENA, CSENB, CSENC                                                                                                    |
| Enable cmd active termination | Enable/Disable                        | Enable             | IEC 60870-5-101 master expects ACT TERM from slave<br>upon completion of commands CSCNA, CDCNA, CRCNA,<br>CBONA                                                                                                    |
| Wait terminate<br>timeout     | 1-100s                                | 10                 | The period waiting for ACT TERM from slave upon<br>completion of all control commands                                                                                                    |
| Initial clock sync            | Enable/Disable                        | Enable             | IEC 60870-5-101 master synchronize clock of IEC 60870-5-<br>101 slave or not                                                                                                    |
| Cyclic clock sync<br>interval | 0-86400s, 0 for<br>disable            | 600                | Cyclic clock sync command polling time to IEC 60870-5-101 slave                                                                                                    |
| Endian swap                   | None<br>Byte<br>Word<br>Byte and Word | Byte               | Data Byte Swapping<br>None: Don't need to swap<br>Byte: 0x0A, 0x0B, 0x0C, 0x0D becomes 0x0B, 0x0A,<br>0x0D,0x0C<br>Word: 0x0A, 0x0B, 0x0C, 0x0D becomes 0x0C, 0x0D, 0x0A,<br>0x0B<br>Byte and Word: 0x0A, 0x0B, 0x0C, 0x0D becomes 0x0D,<br>0x0C, 0x0B, 0x0A |
| Select/Execute mode           | Select/Execute,<br>Execute Only       | Select/Execu<br>te | Select/Execute: Writes occur with a dual<br>command/response from the device.<br>Execute Only: Writes occur with a single<br>command/response from the device.                                                                                               |

#### Point Settings

90

-51 🕅 🗘

Action Name M/A Read M/A Write Object Types IOA Scale Pulse Duration Fault Protection Fault Protection ... Timestamp Format

Figure 25 Point Settings

| Parameter                    | Value                                                                                                    | Default      | Description                                              |  |  |  |
|------------------------------|----------------------------------------------------------------------------------------------------|--------------|----------------------------------------------------------|--|--|--|
| Memory Access—<br>Read/Write | Check or uncheck                                                                                                    | Check        | To define the read/write capability of the object        |  |  |  |
| Object Type                  | Single point, Double<br>point, Step position,<br>Bitstring of 32 bit,<br>Measured value<br>(Normalized),<br>Measured value<br>(Scaled), Measured<br>value (Floating),<br>Integrated totals | Single point | The server object that the PMM0403 would like to collect |  |  |  |
| IOA (startend)               | 1 – 16777215                                                                                                    | -            | Set a range of IOA                                       |  |  |  |
| Pulse Duration               | None, Short Pulse,<br>Long Pulse,<br>Persistent Output                                                                                                    | None         | -                                                        |  |  |  |

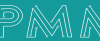

| Fault Protection            | Keep latest data<br>Clear all data bits to<br>O Set to user defined<br>value | Keep latest<br>data | If the PMM0403's connection to the other side<br>(server/slave) fails, the gateway will not be able to receive<br>data, but the gateway will continuously send output data to<br>the Modbus TCP server device. To avoid problems in this<br>case, the PMM0403 can be configured to react in one the<br>following three ways: Keep latest data, clear data to zero,<br>set the data bits to user-defined values. |
|-----------------------------|------------------------------------------------------------------------------|---------------------|----------------------------------------------------------------------------------------------------|
| Fault Protection<br>Timeout | 1-86400 s                                                                    | 60s                 | Defines the communication timeout for the opposite side.                                                                                                    |

## 4.3.7.8 A7. Protocol Settings- IEC 60870-5-101 Slave Settings

| ic Settings - Link Laye                                                                                          | er                                                                                                    | Basic Settings - Application                                                                                                    | Layer                                                                            | Basic Settings                                                                                                    |                                                                                                |
|----------------------------------------------------------------------------------------------------|----------------------------------------------------------------------------------------------------|----------------------------------------------------------------------------------------------------|----------------------------------------------------------------------------------|----------------------------------------------------------------------------------------------------|------------------------------------------------------------------------------------------------|
| Link Mode                                                                                                    | Unbalanced Transmissio                                                                                                    | n ASDU size                                                                                                    | ASDU size 1 2                                                                    |                                                                                                    | (0-655                                                                                         |
|                                                                                                    | Banalnced Transmission                                                                                                    | COT size                                                                                                    | 1 2                                                                              | ASDU address                                                                                                    | (0-655                                                                                         |
| Link address size                                                                                                | 1                                                                                                    | ✓ IOA size                                                                                                    | 1 2 3                                                                            | Organitor address                                                                                                    | (0-2                                                                                           |
| Common address                                                                                                   | (                                                                                                    | 0-255)                                                                                                    |                                                                                  |                                                                                                    |                                                                                                |
|                                                                                                    |                                                                                                    | CA size                                                                                                    | 1 2                                                                              | Slave address                                                                                                    | (0-                                                                                            |
| vanced Settings - Linl                                                                                           | k Layer                                                                                                    | CA size Addvanced Settings - Applic Timeout reference                                                                                                    | ation Layer                                                                      | Slave address<br>Measured value spontaneous                                                                                                    | (0-<br>Enable                                                                                  |
| vanced Settings - Linl<br>Frame timeout<br>Link confirm timeout                                                  | k Layer<br>(1-20736000<br>(1-20736000                                                                                                    | CA size Addvanced Settings - Applic Timeout reference Timeout reference Enable cse active termination                                                                                                    | UTC -<br>Enable -                                                                | Slave address<br>Measured value spontaneous<br>Measured value(N)cyclic interval                                                                         | (0-<br>Enable<br>(0-2073600s, 0 for dist                                                       |
| vanced Settings - Lini<br>Frame timeout<br>Link confirm timeout<br>Link layer retries                            | k Layer<br>(1-20736000<br>(1-20736000                                                                                                    | CA size Addvanced Settings - Applic Timeout reference Timeout reference The set of the set of the s | I     2       cation Layer       UTC     ~       Enable     ~       Enable     ~ | Slave address<br>Measured value spontaneous<br>Measured value(N)cyclic interval<br>Measured value(F)cyclic interval                                     | (0-<br>Enable<br>(0-2073600s, 0 for disa<br>(0-2073600s, 0 for disa                            |
| vanced Settings - Lini<br>Frame timeout<br>Link confirm timeout<br>Link layer retries<br>Single char ack allowed | k Layer<br>(1-20736000<br>(1-20736000<br>(1-20736000<br>(1-20736000<br>(1-20736000)<br>(1-20736000)<br>(1-2073600)<br>(1-2073600)<br>(1-20736000)<br>(1-2073600)<br>(1-20736000)<br>(1-20736000)<br>(1-2073600)<br>(1-20736000)<br>(1-2073600)<br>(1-2073600)<br>(1-207600)<br>(1-2076000)<br>(1-2076000)<br>(1-2076000)<br>(1-2076000)<br>(1-2076000)<br>(1- | CA size<br>Addvanced Settings - Applic<br>10 ms) Timeout reference<br>1-254) Enable cse active termination<br>Select timeout (select/execute)                                                                                                    | UTC   Enable  (1-2073600 %, 0 for executing only)                                | Slave address<br>Measured value spontaneous<br>Measured value(N)cyclic interval<br>Measured value(F)cyclic interval<br>Measured value(S)cyclic interval | (0-<br>Enable<br>(0-2073600s, 0 for disc<br>(0-2073600s, 0 for disc<br>(0-2073600s, 0 for disc |

| Figure | 26 | Protocol | Settings |
|--------|----|----------|----------|
|--------|----|----------|----------|

| Parameter         | Value                                                | Default                        | Description                                                                                          |
|-------------------|------------------------------------------------------|--------------------------------|----------------------------------------------------------------------------------------------------|
| Link mode         | Unbalanced<br>Transmission/ Balanced<br>Transmission | Unbalanced<br>Transmissio<br>n | The transmission ways of IEC 60870-5- 101 protocol                                                   |
| Link address size | 1-2                                                  | 2                              | Set the size of the Link address field specified in Link transactions for the relevant slave session |
| ASDU size         | 1-2                                                  | 2                              | Set the size of the ASDU address field for the relevant slave session                                |
| COT size          | 1-2                                                  | 1                              | Set the size of ASDU COT field                                                                       |
| IOA size          | 1-3                                                  | 2                              | Set the size of the IOA address field for the relevant slave session                                 |
| Link address      | 0-65534                                              | 3                              | Indicate the PMM0403's link address of IEC 60870-5-101 slave                                         |
| ASDU address      | 1-65534                                              | 3                              | Indicate the PMM0403's ASDU address of IEC 60870-5-101 slave                                         |
| Frame timeout     | 1-2073600000 ms                                      | 15000                          | Timeout for serial port to decide whether a frame is completely received or not                      |

٩ ٥

| Link confirm timeout                   | 1-2073600000 ms                       | 2000    | Timeout for repetition of frames in IEC 60870-5-101 data<br>link layer(T0)                                                                                                    |
|----------------------------------------|---------------------------------------|---------|----------------------------------------------------------------------------------------------------|
| Link layer retries                     | 0-254                                 | 3       | The number of retry when link confirm timeout                                                                                                    |
| Single char ack allowed                | Enable/Disable                        | Disable | Slave will transmit a single character ACK instead of a confirm for SEND-CONFIRM frame                                                                                                    |
| Single char response allow             | Enable/Disable                        | Disable | Slave will transmit a single character response instead of a response for REQUEST-RESPONSE frame                                                                                                    |
| Timestamp reference                    | UTC, Local Time                       | UTC     | Command with timestamp references to UTC or Local time.                                                                                                    |
| Enable cse active termination          | Enable/Disable                        | Enable  | IEC 60870-5-101 master expects ACT TERM from slave upon completion of commands CSENA, CSENB, CSENC                                                                                                    |
| Enable cmd active termination          | Enable/Disable                        | Enable  | IEC 60870-5-101 master expects ACT TERM from slave<br>upon completion of commands CSCNA, CDCNA, CRCNA,<br>CBONA                                                                                                    |
| Select timeout                         | 0-2073600s, 0 for executing only      | 10      | 0: Do not need to receive a select command before<br>receiving an execute command Others: A valid execute<br>command must be received during timeout after receiving<br>select command                                                                       |
| General interrogation time tag         | None<br>24 bits<br>56 bits            | 24 bits | General interrogation response with/without timestamp                                                                                                    |
| Event timestamp<br>format              | None<br>24 bits<br>56 bits            | 56 bits | Event with/without timestamp                                                                                                    |
| Measured value cyclic timestamp format | None<br>24 bits<br>56 bits            | None    | Measured value cyclic with/without timestamp                                                                                                    |
| Enable cmd active termination          | Enable/Disable                        | Enable  | IEC 60870-5-101 master expects ACT TERM from slave<br>upon completion of commands CSCNA, CDCNA, CRCNA,<br>CBONA                                                                                                    |
| Measured<br>value(N)cyclic interval    | 0-2073600s, 0 for<br>disable          | 0       | Cyclic send Measured value, normalized value                                                                                                    |
| Measured<br>value(S)cyclic interva     | 0-2073600s, 0 for<br>disable          | 0       | Cyclic send Measured value, scaled value                                                                                                    |
| Measured<br>value(F)cyclic interval    | 0-2073600s, 0 for<br>disable          | 0       | Cyclic send Measured value, short floating-point number                                                                                                    |
| Point Status Timeout                   | 0: Disabled 5 – 3600<br>second        | 60      | If the data objects don't update in a period of time, the timeout will be happened with invalid flag for the object.                                                                                                    |
| Endian Swap                            | None<br>Byte<br>Word<br>Byte and Word | Byte    | Data Byte Swapping<br>None: Don't need to swap<br>Byte: 0x0A, 0x0B, 0x0C, 0x0D becomes 0x0B, 0x0A,<br>0x0D,0x0C<br>Word: 0x0A, 0x0B, 0x0C, 0x0D becomes 0x0C, 0x0D, 0x0A,<br>0x0B<br>Byte and Word: 0x0A, 0x0B, 0x0C, 0x0D becomes 0x0D,<br>0x0C, 0x0B, 0x0A |

| -  | IEC 6087   | 0-5-101 Slave |          |           |             |     |       |       |               |               |                | -5      | à 🕂 |
|----|------------|---------------|----------|-----------|-------------|-----|-------|-------|---------------|---------------|----------------|---------|-----|
| Po | ints Setti | ings          |          |           |             |     |       |       |               |               |                |         |     |
|    |            |               |          |           |             |     |       |       |               |               |                |         |     |
|    | Action     | Name          | M/A Read | M/A Write | Object Type | IOA | Group | Scale | IOA Threshold | IOA Low Limit | IOA High Limit | Classes |     |
|    |            |               |          |           |             |     |       |       |               |               |                |         |     |
|    |            |               |          |           |             |     |       |       |               |               |                |         |     |

Figure 27 Point Settings- IEC 60870-5-101

م ہ

| Parameter                    | Value                                                                                                    | Default                             | Description                                                                                            |
|------------------------------|----------------------------------------------------------------------------------------------------|-------------------------------------|----------------------------------------------------------------------------------------------------|
| Memory Access—<br>Read/Write | Check or uncheck                                                                                                    | Check                               | To define the read/write capability of the object                                                      |
| Object Type                  | Single point, Double<br>point, Step position,<br>Bitstring of 32 bit,<br>Measured value<br>(Normalized),<br>Measured value<br>(Scaled), Measured<br>value (Floating),<br>Integrated totals | Single point                        | The server object that the PMM0403 would like to collect                                               |
| IOA (startend)               | 1 – 16777215                                                                                                    | -                                   | Set a range of IOA                                                                                     |
| Group                        | Integrated by station<br>interrogation,<br>Integrated by group<br>1~16 interrogation                                                                                                    | Integrated by station interrogation | The definition of the objects                                                                          |
| Threshold                    | Measured value<br>(Normalized): 0 ~<br>0XFFFF                                                                                                    | 0                                   | Event Trigger:  Current Reported Value - Last Reported<br>Value  > Threshold                           |
| Low Limit                    | Measured value<br>(Scaled): 0 ~ 65535                                                                                                    | 0                                   | Event Trigger: Current Reported Value < Low Limit Current<br>Reported Value returns to above Low Limit |
| High Limit                   | Measured value<br>(Floating): 0 ~<br>10000000                                                                                                    | 0                                   | Event Trigger: Current Reported Value - Last Reported Value   > Threshold                              |

### 4.4 IO Mapping

After you have configured each side (client/master and server/slave) of the PMM0403 settings, the PSCADA/PLC in the master role will start monitoring and controlling the remote slave device. The PMM0403 uses its internal memory to facilitate data exchange. The I/O Data Mapping page shows the complete mapping status. There are two communication directions: read and write directions. You can change the settings of Data flow direction to show read or write mapping status. For example, see the read direction example: The PMM0403 as Modbus RTU/ASCII client/master and IEC 60870-5-104 server. It shows how IEC 60870-5-104 client reads the data from the Modbus RTU/ASCII server/slave device. As you can see, Modbus RTU client/master sends a "Read command" to read the value from the Modbus server/slave device. If IEC 60870-5-104 client wants to read the value from the "read command", it must read the data from "Measured value(N)" IOA "1" because of same internal address. If you find that the data mapping is not correct, you can change the setting of Mapping address arrangement from "Automatic" to "Manual". Then, you can adjust the internal address by yourself.

#### **Connection Mapping**

| E Points Mapping |      |                           |        |                 |         |   |
|------------------|------|---------------------------|--------|-----------------|---------|---|
| Connection 1:    |      | Connection 2:             |        |                 |         |   |
|                  | Ŷ    |                           | Ŷ      |                 |         |   |
|                  |      |                           |        |                 |         |   |
| 🕿 Role 1         |      |                           |        |                 |         | Ð |
| Action Index     | Name | Connection 1 Po Data Flow | Script | Connection 2 Po | Options |   |
|                  |      |                           |        |                 |         |   |

Figure 28 Connection Mapping

### 4.5 IEC 60870 Monitoring

Q

PMM0403 provides easy-to-use and useful troubleshooting tools. If a communication issue occurs, we suggest that you go to Monitoring tab Diagnostic page for the status of the protocol. To analyze the Modbus RTU/ACSII/TCP or IEC 60870-5-101/104 traffic in detail. You can choose the connections name type and statue on the left table if the status is good, it will be in green if not it will be in red.

| Monitoring      Auto Refresh          |                         |           |               |       |          |
|---------------------------------------|-------------------------|-----------|---------------|-------|----------|
| Connections Monitor                   | 🖶 Tags / Points Monitor |           |               |       |          |
| Connect V                             | Connection All          | Ƴ Tag     | ~             | 8 \$  |          |
| Action Connection Status Time Enabled | Action Tag Name         | Raw Value | Ordered Value | Value | Slave ID |
| No Data Available Now                 |                         |           |               |       |          |
|                                       |                         |           |               |       |          |
|                                       |                         |           |               |       |          |
|                                       |                         |           |               |       |          |
|                                       |                         |           |               |       |          |
|                                       |                         |           |               |       |          |
|                                       |                         |           |               |       |          |
|                                       |                         |           |               |       |          |
|                                       |                         |           |               |       |          |
|                                       |                         |           |               |       |          |
|                                       |                         |           |               |       |          |
|                                       |                         |           |               |       |          |
| Good Error Idle                       |                         |           |               |       |          |

Figure 29 Monitoring

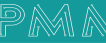